## Pentru utilizarea aplicației Google Classroom pe telefon, urmați pașii de mai jos:

1. Adăugați contul primit de la școală la conturile Google, în aplicația Gmail din telefonul dvs. (atingeți butoanele încercuite, în ordinea afișată mai jos):

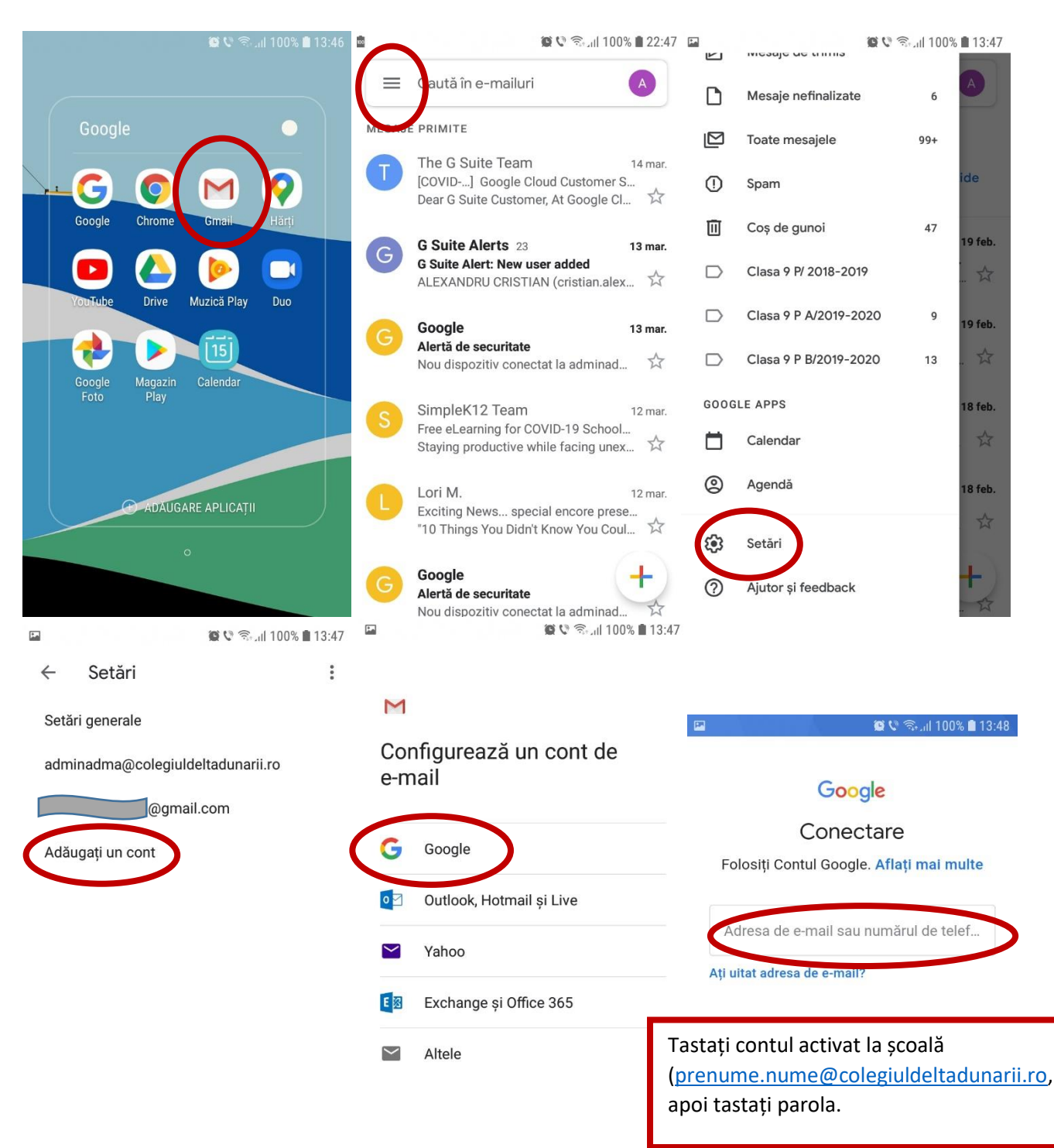

 Deschideți aplicația Magazin Play (sau aplicația similară, specifică telefonului dvs.). Căutați și instalați Google Classroom.

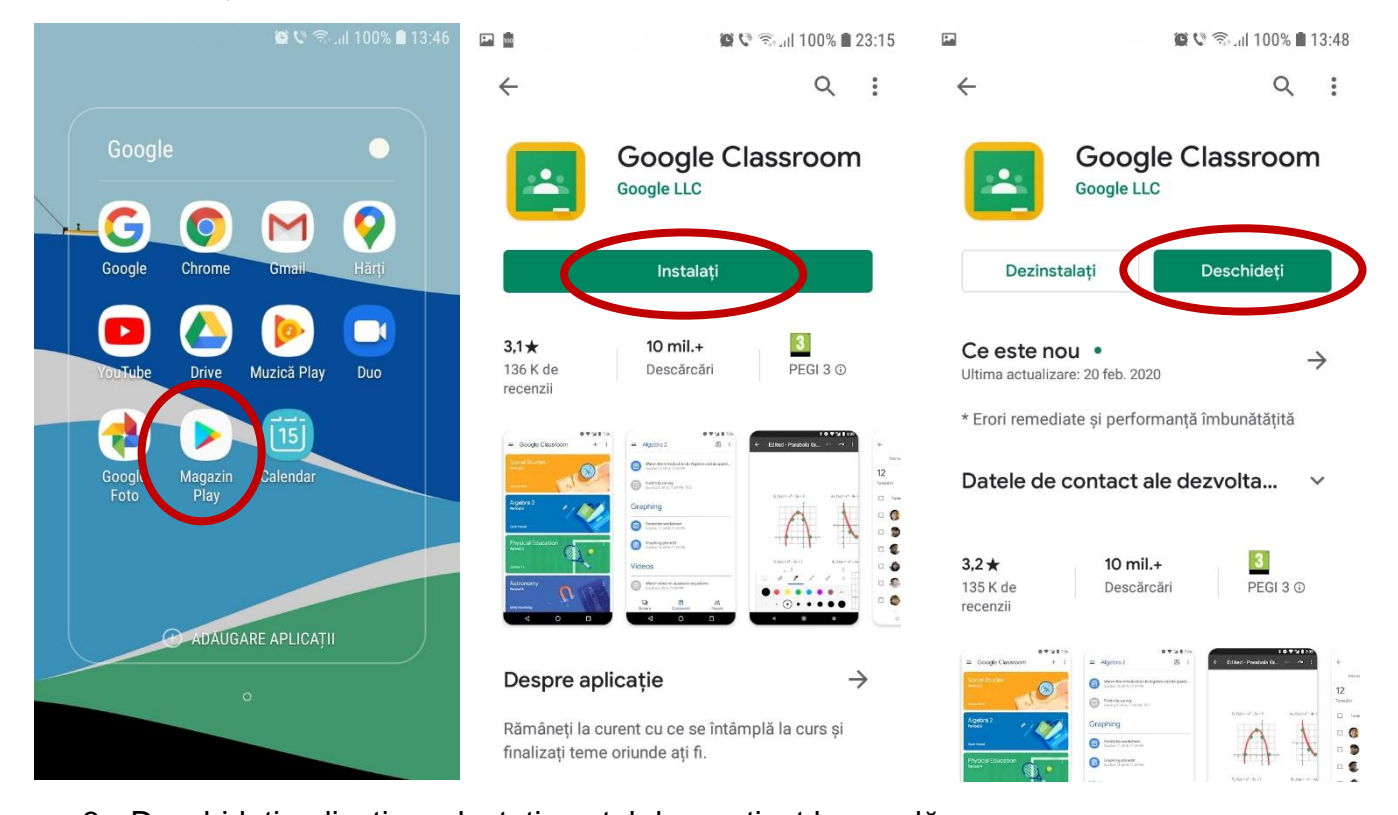

 Deschideți aplicația, selectați contul dvs. activat la școală (prenume.nume@colegiuldeltadunarii.ro), selectați statutul de Student, apoi cereți codul cursului profesorului dvs. și Inscrieti-vă la curs.

| Classroom ajută studenții să comunice, să economisească timp și să se organizeze.                                               | <ul> <li>Stillscrietivation</li> <li>Stillscrietivation</li></ul> |
|----------------------------------------------------------------------------------------------------|----------------------------------------------------------------------------------------------------|
| Înscriindu-vă, vă exprimați acordul pentru a trimite<br>informații de contact persoanelor de la cursul dvs.<br>Aflați mai multe | Înscriindu-vă, vă exprimați acordul pentru a trimite<br>informații de contact persoanelor de la cursul dvs.<br><u>Aflați mai multe</u><br>Microsoft Office ACCESS<br>TIC                                                                                                    |

Pentru rezolvarea problemelor apărute la conectare cereți ajutorul unui coleg care s-a conectat, dacă aveți în continuare erori sau ați uitat parola contului dvs. contactați administratorul platformei pe adresa: <u>adminadma@colegiuldeltadunarii.ro</u>.

## Notă: Pentru a finaliza cu succes configurarea contului este obligatoriu să aveți setat un model de deblocare a ecranului telefonului.

## Pentru utilizarea aplicației Google Classroom pe un desktop PC/ laptop, urmați pașii de mai jos:

Accesați linkul https://classroom.google.com/

sau căutați cu ajutorul unui motor de căutare după modelul de mai jos:

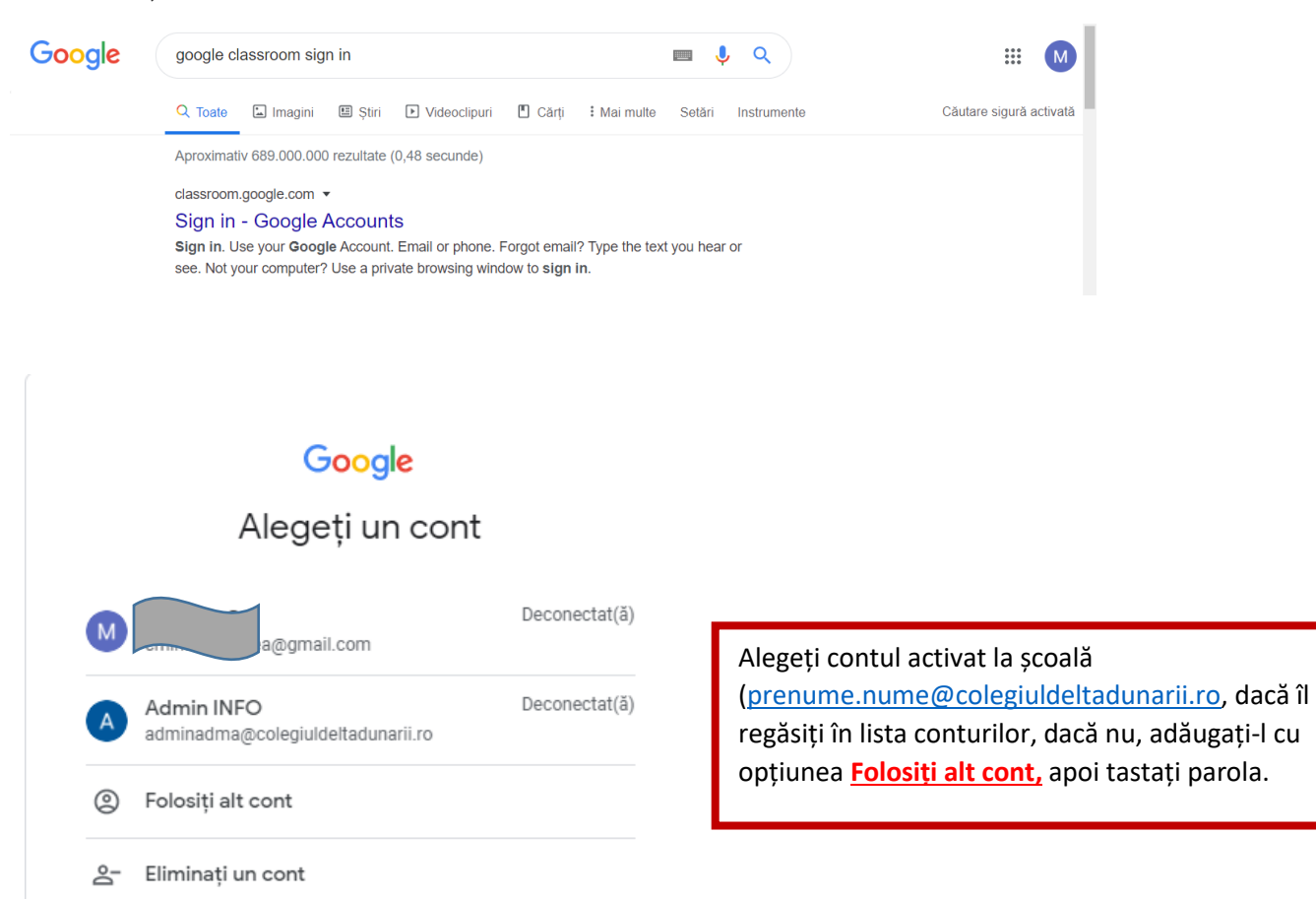

Cereți profesorului dvs. codul cursului si Inscrieți-vă la curs.

| ≡ Google Classroom  |                                                  | + ::                                                                 |                                                                                                    |
|---------------------|--------------------------------------------------|----------------------------------------------------------------------|----------------------------------------------------------------------------------------------------|
| Bacalaureat 2020 Te | TIC a IX a A prof<br>2019-2020<br>29 de studenți | Înscrieți-vă la curs<br>Scoți un curs<br>2019-2020<br>25 de studenți | Verificați contul la care v-ați<br>conectat, dând click pe<br>cerculețul cu inițiala in colțul<br>din dreapta sus a ecranului. |
| â 🗅                 | ~ 🗅                                              | ~                                                                    |                                                                                                    |

Pentru rezolvarea problemelor apărute la conectare cereți ajutorul unui coleg care s-a conectat, dacă aveți în continuare erori sau ați uitat parola contului dvs. contactați administratorul platformei pe adresa: <u>adminadma@colegiuldeltadunarii.ro</u>

## SUCCES!!!